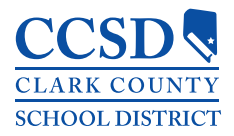

# **VPN Access Instructions**

## **Virtual Private Networking**

In simple terms, VPN allows you to access resources available on the CCSD internal network from the Internet (ie. your home). It provides a secure tunnel between the outside world and the CCSD internal network.

**Reminder**: while connected to the VPN, the speed of your Internet connection will determine the speed of the resources you are accessing on the CCSD network, some services may appear to be slow.

## Installing VPN on desktop

### Windows

1. Download FortiClient 6.0 for Windows from: https://www.forticlient.com/downloads

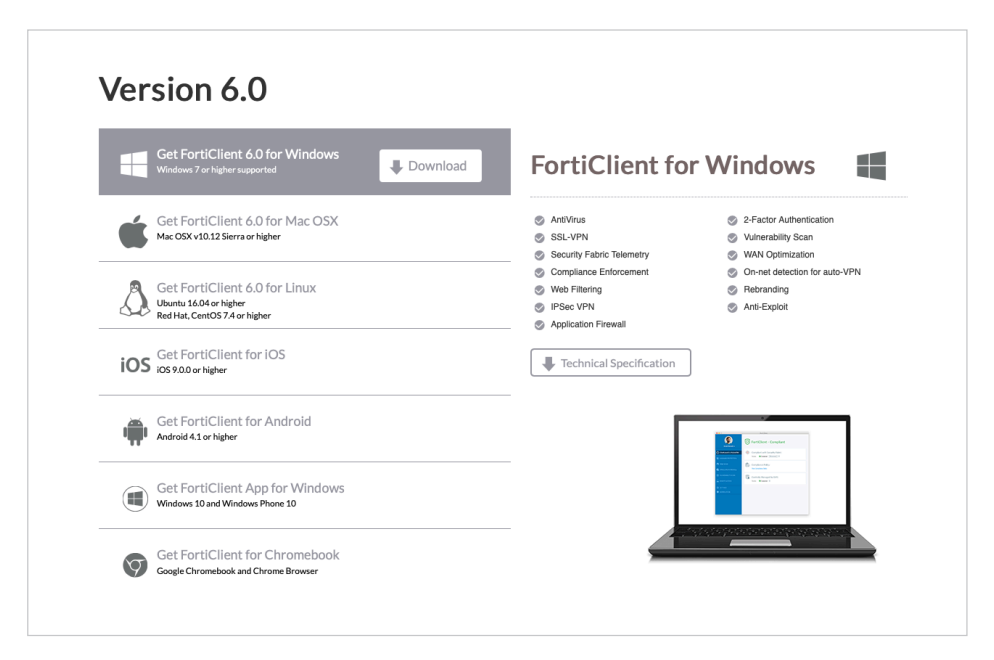

The FortiClient 6.0 for Windows download screen. You may have to scroll down on the FortiClient website to see the Version 6.0 download.

2. Install FortiClient on your PC (after installation is complete Windows will place a shortcut for FortiClient on your desktop)

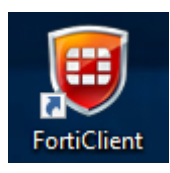

- 3. Double click the "FortiClient" shortcut to open the application
- 4. Select "Remote Access
- 5. Select "Configure VPN"
- 6. Enter "Connection Name" to identify profile

| FortiClient<br>File Help | - 🗆 X                                            |  |  |  |  |  |
|--------------------------|--------------------------------------------------|--|--|--|--|--|
| 🖵 New VPN 🔹              | New VPN Connection                               |  |  |  |  |  |
|                          | SSL-VPN IPsec VPN                                |  |  |  |  |  |
|                          | Connection Name                                  |  |  |  |  |  |
|                          | Description                                      |  |  |  |  |  |
|                          | Remote Gateway                                   |  |  |  |  |  |
|                          | https://fortissl.ccsd.net   Customize port  4443 |  |  |  |  |  |
|                          | Authentication                                   |  |  |  |  |  |
|                          | Prompt on login     Save login                   |  |  |  |  |  |
|                          | Client Certificate                               |  |  |  |  |  |
|                          | Do not Warn Invalid Server Certificate           |  |  |  |  |  |
|                          |                                                  |  |  |  |  |  |
| + -                      | Apply Close                                      |  |  |  |  |  |

- 7. Enter "Remote Gateway": https://fortissl.ccsd.net
- 8. Check "Customize port". Enter 4443
- 9. Click on "Apply"

#### Mac

1. Download FortiClient 6.0 for Mac OSX from: https://www.forticlient.com/downloads

| Get FortiC<br>Windows 7 or hi                   | lient 6.0 for Windows<br>igher supported         |          | FortiClient fo                                                                    | r macOS                                                                                               |
|-------------------------------------------------|--------------------------------------------------|----------|-----------------------------------------------------------------------------------|----------------------------------------------------------------------------------------------------|
| Get FortiC                                      | lient 6.0 for Mac OSX<br>2 Sierra or higher      | Download | <ul> <li>AntiVirus</li> <li>SSL-VPN</li> <li>Security Fabric Telemetry</li> </ul> | <ul> <li>Application Firewall</li> <li>2-Factor Authentication</li> <li>Vulnerability Scan</li> </ul> |
| Get FortiC<br>Ubuntu 16.04 or<br>Red Hat, CentO | lient 6.0 for Linux<br>rhigher<br>57.4 or higher |          | Compliance Enforcement     Web Filtering     IPSec VPN                            | <ul> <li>On-net detection for auto-VPN</li> <li>Rebranding</li> </ul>                                 |
| iOS 9.0.0 or high                               | lient for iOS<br>rer                             |          | Technical Specification                                                           |                                                                                                    |
| Get FortiC<br>Android 4.1 or h                  | lient for Android<br><sub>igher</sub>            |          |                                                                                   |                                                                                                    |
| Get FortiC<br>Windows 10 and                    | lient App for Windows<br>d Windows Phone 10      |          |                                                                                   | -                                                                                                    |

The FortiClient 6.0 for Mac OSX download screen. You may have to scroll down on the FortiClient website to see the Version 6.0 download.

 Install FortiClient on your Mac (after installation is complete the FortiClient console will be available from the "Status Menu" located in the top right hand corner of your Mac)

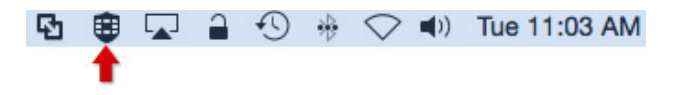

3. From the "Status Menu", select "Open FortiClient console"

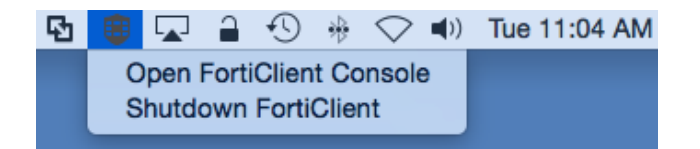

- 4. Select "Remote Access" section, click on "Setup gear" to add new connection
- 5. Enter Connection Name to identify profile
- 6. Enter "Remote Gateway": https://fortissl.ccsd.net
- 7. Check "Customize Port". Enter 4443
- 8. Client Certificate: None
- 9. Click Add to save connection profile

|          |                           | FortiClient               |   |  |  |
|----------|---------------------------|---------------------------|---|--|--|
|          |                           |                           |   |  |  |
| C        | VPN Type                  | SSL VPN O IPsec VPN       |   |  |  |
| <b>8</b> | Connection Name           | CCSD SSLVPN               |   |  |  |
|          | Description               | Description or Comment    |   |  |  |
| Re       | Remote Gateway            | https://fortissl.ccsd.net |   |  |  |
|          |                           | Customize Port 4443       |   |  |  |
|          | <b>Client Certificate</b> | None                      |   |  |  |
| R<br>No  | Authentication            | Save Login                |   |  |  |
|          | Username                  | username or login name    |   |  |  |
|          |                           |                           |   |  |  |
|          |                           |                           |   |  |  |
|          |                           |                           | - |  |  |
|          |                           | Cancel Add                |   |  |  |

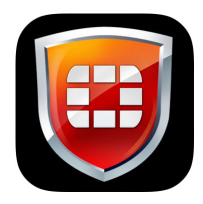

## Installing VPN on a mobile device

- 1. Download FortiClient app via "App Store" or "Google Play"
- 2. Launch FortiClient
- 3. Select "Connections"
- 4. Select "Edit"
- 5. Select "Add Configuration"
- 6. Enter Name to identify profile
- 7. Host: https://fortissl.ccsd.net
- 8. Port 4443
- 9. User: <AD username>
- 10. Enter Password
- 11. Enable radio button "Hide invalid certificate warning"
- 12. Save